## HƯỚNG DẪN CHỈNH SỬA HỒ SƠ CẦN SỬA LẠI THÔNG TIN

Nếu cha mẹ học sinh (CMHS) nhận được email phản hồi thông báo hồ sơ chưa hợp lệ từ Ban tuyển sinh như hình dưới:

|                                                                        | TRƯỜNG TIỂU HỌC VÀ TRƯỜNG THCS - THPT NGUYỄN SIÊU                                                                                                    |
|------------------------------------------------------------------------|----------------------------------------------------------------------------------------------------|
|                                                                        | HỒ SƠ CHƯA HỢP LỆ                                                                                                    |
| Kính gửi Cha mẹ học sinh,                                              |                                                                                                    |
| Hồ sơ học sinh                                                         | có những thông tin sau chưa hợp lệ:                                                                                                    |
| <ul> <li>Phụ huynh vui lòng cập</li> </ul>                             | nhật lại tên học sinh có dấu                                                                                                    |
| Cha mẹ học sinh xin vui lò                                             | ng cập nhật lại thông tin cho con trong vòng 02 ngày kể từ ngày nhận được thư này.                                                                                |
| Nếu sau thời gian trên gia<br>nhu cầu cho con tham gia<br>2024 - 2025. | đình không cập nhật lại thông tin theo quy định coi như Cha mẹ học sinh không có<br>chương trình giao lưu xét tuyển vào lớp 1 trường Tiểu học Nguyễn Siêu năm học |
| Tham khảo: <mark>Hướng dẫn c</mark> ậ                                  | ìp nhật lại thông tin hồ sơ                                                                                                    |
| (Lưu ý: CMHS vui lòng khô                                              | ng hồi đáp/reply lại thư này.)                                                                                                    |
| Xin trân trọng cảm ơn!                                                 |                                                                                                    |
| BAN TUYẾN SINH                                                         |                                                                                                    |

► Cha mẹ học sinh (CMHS) truy cập vào trang thông tin điện tử của Trường Nguyễn Siêu theo đường dẫn: <u>https://nsps.edu.vn.</u> Để chuyển sang trang website tuyển sinh, CMHS có thể thực hiện theo 1 trong những cách dưới đây:

| Cách 1: Click | "Đăng ký" | trên thanh | menu chính | như hình | ảnh dưới |
|---------------|-----------|------------|------------|----------|----------|
|---------------|-----------|------------|------------|----------|----------|

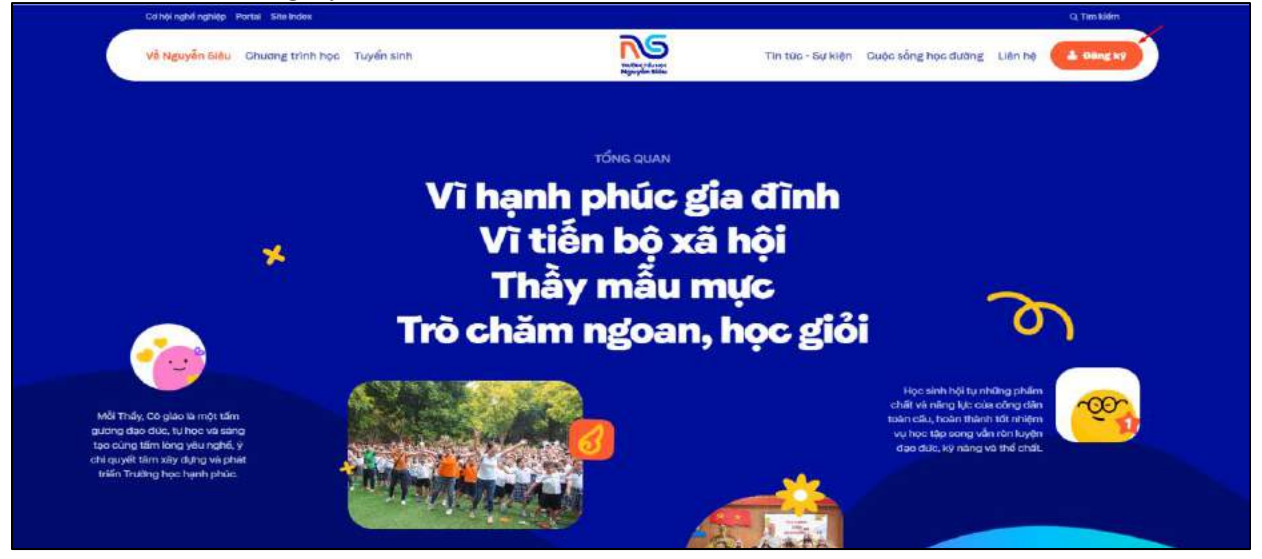

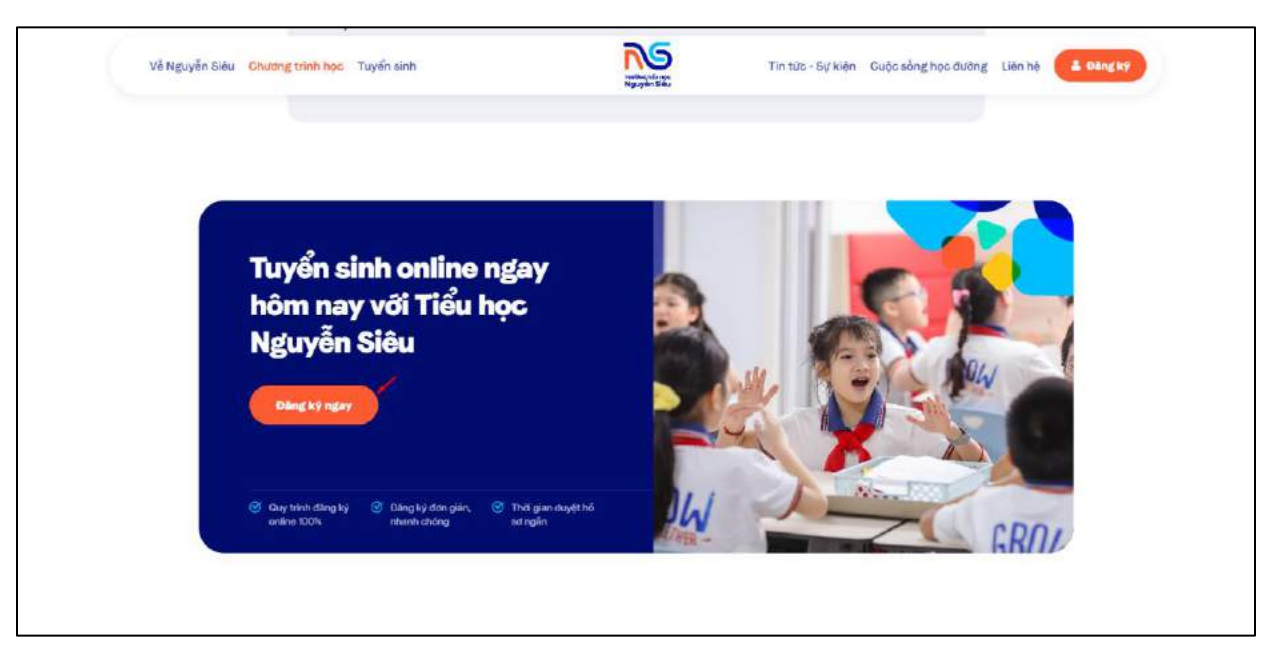

Cách 2: Click "Đăng ký ngay" trong trang "Chương trình học"

Cách 3: Click "Đăng ký ngay" trong trang "Tuyển sinh"

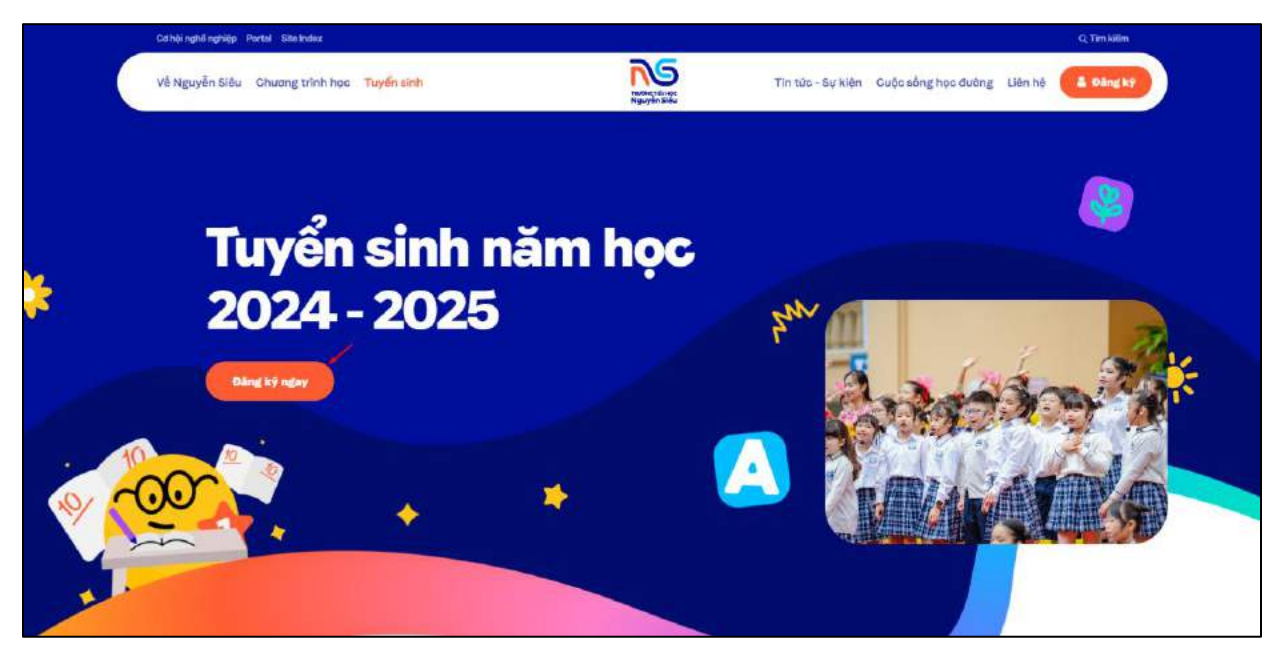

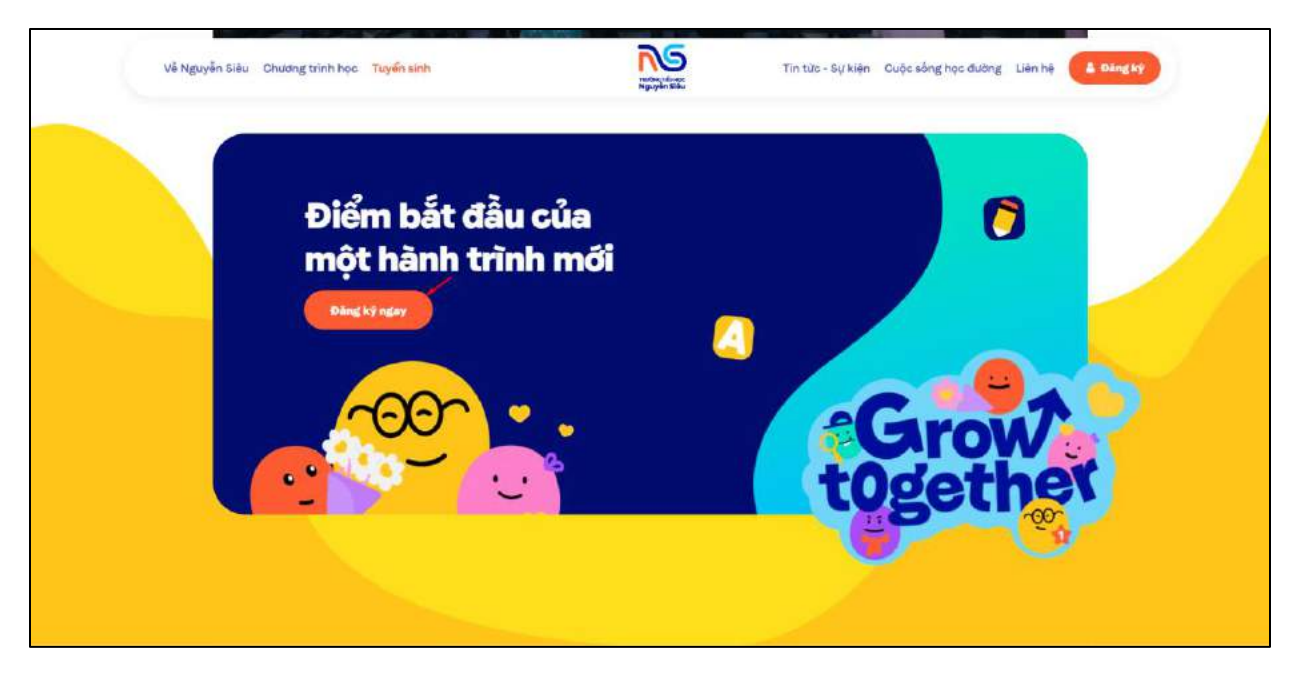

Cách 4: Click "Đăng ký ngay" trong trang "Cuộc sống học đường"

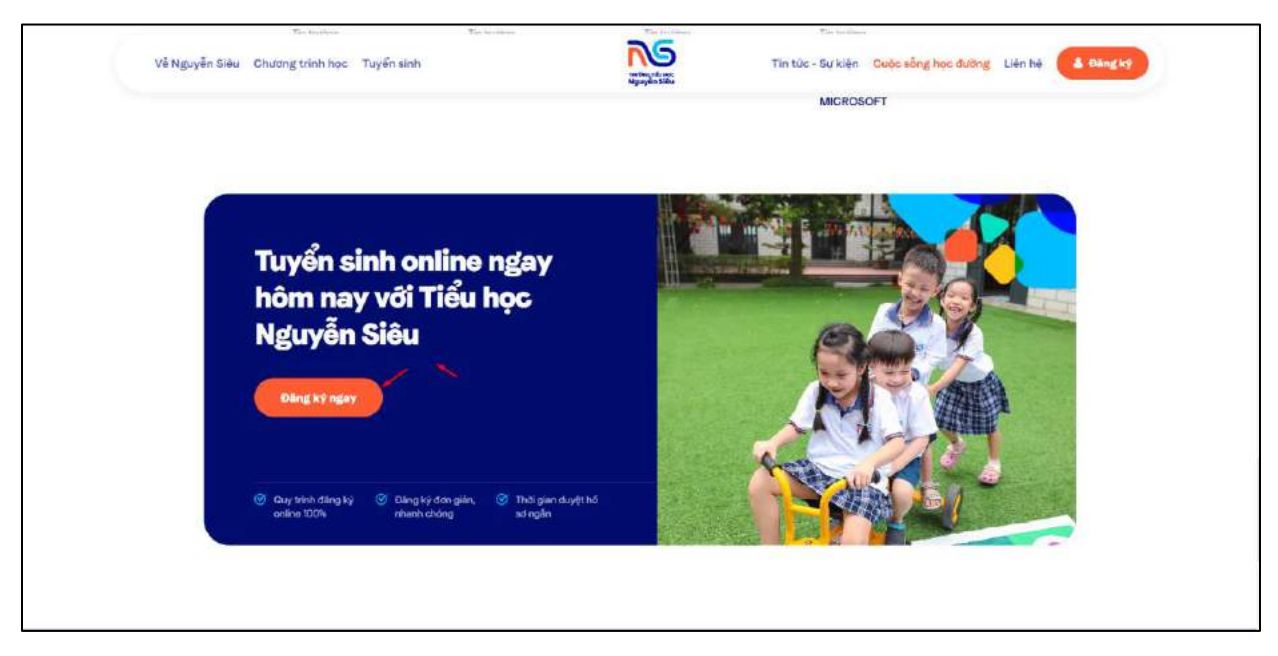

► Sau khi click "Đăng ký ngay" => Hệ thống điều hướng sang trang website tuyển sinh

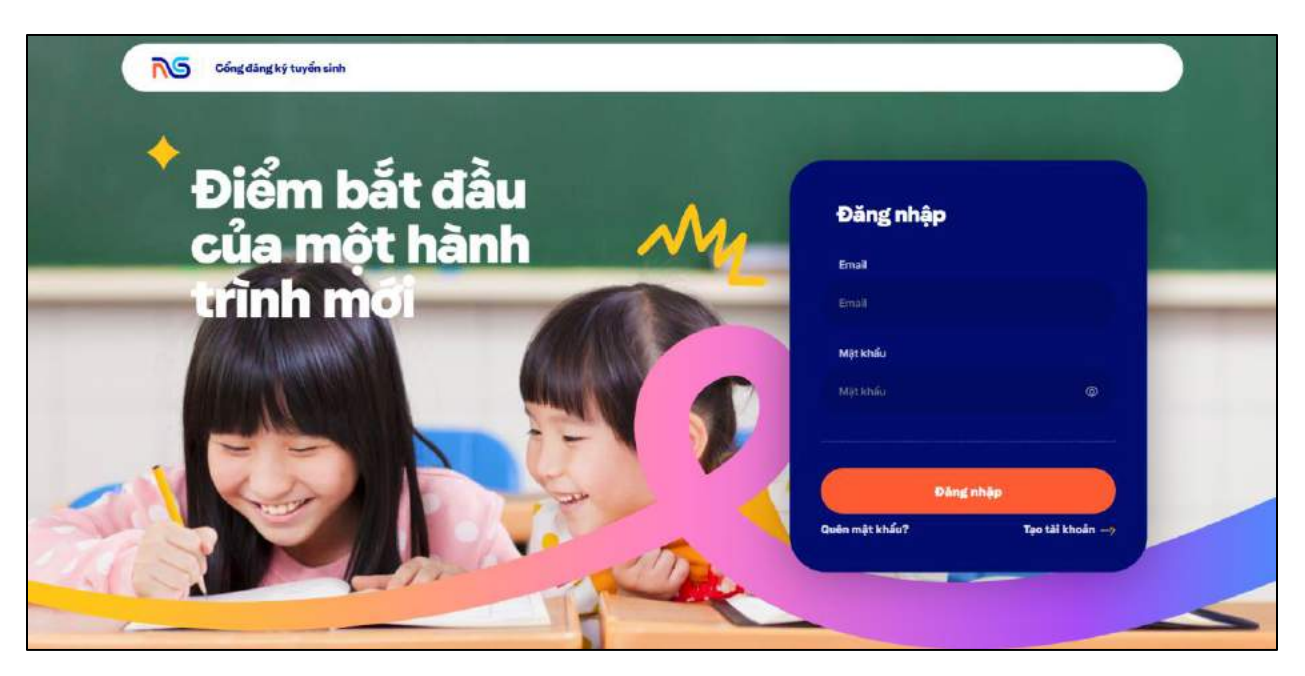

CMHS đăng nhập tài khoản bằng email và mật khẩu mà mình đã sử dụng để đăng ký hồ sơ tuyển sinh trước đó để sửa thông tin hồ sơ bị sai

| Xin chảo !<br>Ngô Phương An   | h 🗡                        | Các hỗ sơ đã đăng ký (1)                         | + Tạo hỏ sơ m |
|-------------------------------|----------------------------|--------------------------------------------------|---------------|
| Bố/Người giám hộ 1            |                            |                                                  |               |
| Ho within<br>Phung Minh Dao   |                            | Phương Anh                                       | 1             |
| 56 diec Incal<br>0123456789   | Erroll<br>ducpm9gmail.com  | Litip 1   2024 - 2025<br>Nguyện vọng Lớp Adv, Li | Op Inter      |
| Nghi nghilip<br>+             |                            | Clin sos théng tin                               |               |
| Colitizaria<br>•              | Chule (a)                  |                                                  |               |
| Mẹ/Người giám hộ 2            |                            |                                                  |               |
| Họ và tên<br>Nguyễn Hải An    |                            |                                                  |               |
| 56 (Fert thank)<br>0129466365 | Envel<br>InhndiFigmail.com |                                                  |               |
| Nghi nghipi                   |                            |                                                  |               |
| De quan                       | Chúc au                    |                                                  |               |

Hồ sơ đang ở trạng thái "Cần sửa thông tin". Nhấn vào nút chỉnh sửa để sửa thông tin bị sai

► Sau khi chỉnh sửa lại hết các thông tin sai, CMHS xác nhận lại thông tin và chọn "Xác nhận" ở màn cuối cùng để hoàn tất việc cập nhật hồ sơ